## XOXOWiFi

eSIM

## INSTRUKCJA INSTALACJI ESIM

Upewnij się, że masz połączenie z Internetem, aby zainstalować kartę eSIM Punkty 1-3 możesz pominąć skanując QR kod bezpośrednio z funkcji Aparatu

| 16:27 ♣ ,ııl 奈 Œ                                                                                                    | 16:28 책 대한 호전에<br>< Ustawienia                                                                                                    |
|----------------------------------------------------------------------------------------------------|----------------------------------------------------------------------------------------------------|
|                                                                                                    | Sieć komórkowa                                                                                                    |
| Tryb Samolot                                                                                                    | oraz zarządzaj ustawieniami operatora, takimi jak<br>karta eSIM i połaczenia przez Wi-Fi, wiecej                                                                                                    |
| Wi-Fi XOXO WiFi Guest >                                                                                                    | informacji                                                                                                    |
| Bluetooth Nie połączono >                                                                                                    |                                                                                                    |
| Siec komorkowa >                                                                                                    | Dane komórkowe                                                                                                    |
| Rateria                                                                                                    | Upcje daných kom. Roaming wyr. >                                                                                                    |
| Datella                                                                                                    | Wyłącz opcję Dane komórkowe, aby używać (np. dla                                                                                                    |
| Ogólne >                                                                                                    | poczty, www.ipowiadomien.push) tylko sieci Wi-Fi.<br>PLAY                                                                                                    |
| (i) Dostępność >                                                                                                    | Wybór sieci Play WiFi Calling >                                                                                                    |
| Aparat >                                                                                                    | Mój numer >                                                                                                    |
| Apple Intelligence i Siri                                                                                                    | Rozmowy przez Wi-Fi Wł. >                                                                                                    |
| Centrum sterowania                                                                                                    | Sieć komórkowa danych >                                                                                                    |
| Ekran główny i biblioteka aplikacji 💦 👌                                                                                                    | Usługi operatora                                                                                                    |
| 🗱 Ekran i jasność >                                                                                                    | PIN karty SIM                                                                                                    |
| Przycisk czynności                                                                                                    | Aplikacje SIM                                                                                                    |
|                                                                                                    |                                                                                                    |
| Q Szukaj                                                                                                    | Dodai eSIM                                                                                                    |
| Wybierz "Użyj kodu QR ->Zeskanuj<br>kod QR z załącznika maila, a następnie                                                                                                    | 4 Wybierz nazwę dla swojego eSIM. Możesz<br>wybrać etykiete lub możesz wpisać                                                                                                    |
| Wybierz "Użyj kodu QR ->Zeskanuj<br>kod QR z załącznika maila, a następnie<br>kliknij "Dalej" przy Aktywuj kartę eSIM                                                                                                    | Wybierz nazwę dla swojego eSIM. Możesz wybrać etykiete lub możesz wpisać swoją nazwę np. XOXO eSIM Egipt.                                                                                                    |
| Szukaj       )         Tapeta       )         Todrozowania       )         Wybierz "Użyj kodu QR ->Zeskanuj kod QR z załącznika maila, a następnie kliknij "Dalej" przy Aktywuj kartę eSIM         12:08       11 © 12                                                                                                    | OddajeSIM         Over KOMOBICUE         Over KOMOBICUE         Over Komobicue         Over Komobicue         Over Komobi                                                                                                    |
| Szukaj       >         Tapeta       >         Todo czwania       >         Wybierz "Użyj kodu QR ->Zeskanuj       kod QR z załącznika maila, a następnie         kliknij "Dalej" przy Aktywuj kartę eSIM       12:08         Izos       II C II         Anuluj       II                                                                                                    | Under eSIM         A         Wybierz nazwę dla swojego eSIM. Możesz wybrać etykiete lub możesz wpisać swoją nazwę np. XOXO eSIM Egipt.         Image: Structure of the structure of the st                                                                               |
| Image: Szukaj       >         Image: Tapeta       >         Image: Tode czuwania       >         Wybierz "Użyj kodu QR ->Zeskanuj kod QR z załącznika maila, a następnie kliknij "Dalej" przy Aktywuj kartę eSIM       Image: State state stat                                                                                              | Image: state of the state of the state  |
| Szukaj       >         Tapeta       >         Tode czowania       >         Wybierz "Użyj kodu QR ->Zeskanuj       kod QR z załącznika maila, a następnie         kliknij "Dalej" przy Aktywuj kartę eSIM       Image: Compare the second second                                                                                                    | Image: Contract of the second second seco |
| Szukaj       >         Tapeta       >         Tody oznumola       >         Wybierz "Użyj kodu QR ->Zeskanuj       kod QR z załącznika maila, a następnie         Kliknij "Dalej" przy Aktywuj kartę eSIM       Image: Compare the second second s                                                                                                    | Image: Contract of the second second seco |
| Szukaj       )         Bapeta       )         Todrozowania       )         Wybierz "Użyj kodu QR ->Zeskanuj       kod QR z załącznika maila, a następnie         Kiknij "Dalej" przy Aktywuj kartę eSIM       )         Izos       (r)         Konfiguruj sieć       )                                                                                                    | Image: Construction of the second second  |
| Szukaj       )         Bapeta       )         Todrozowaniz       )         Wybierz "Użyj kodu QR ->Zeskanuj         Kod QR z załącznika maila, a następnie         kilknij "Dalej" przy Aktywuj kartę eSIM         Izob rzy Aktywuj kartę eSIM         Izob rzy Aktywuj kartę eSIM         Konfiguruj sieć komórkową                                                                                                    | Image: state state stat |
| Szukaj       →         Bapeta       →         Tode czowanic       →         Wybierz "Użyj kodu QR ->Zeskanuj       Kod QR z załącznika maila, a następnie         Kiknij "Dalej" przy Aktywuj kartę eSIM       Image: Comparison of the state of the state o                                                                                                    | Image: Simple state in the state in the |
| Szukaj       →         Tapeta       →         Tody czawania       →         Wybierz "Użyj kodu QR ->Zeskanuj       Kod QR z załącznika maila, a następnie         Kliknij "Dalej" przy Aktywuj kartę eSIM       Image: Comparison of the state of the state                                                                                                    | Image: Constraint of the second second se |
| Szukaj       )         Bapeta       )         Tody oznawaja       )         Sybjerz "Użyj kodu QR ->Zeskanuj kod QR z załącznika maila, a następnie kliknij "Dalej" przy Aktywuj kartę eSIM         Image stratus stratus st                                                                                                    | Image: Constraint of the second second se |
| Szukaj   Tabeta Toth oznanol Wybierz "Użyj kodu QR ->Zeskanuj kod QR z załącznika maila, a następnie kiknij "Dalej" przy Aktywuj kartę eSIM Image: State state stat | <text><text><text><image/></text></text></text>                                                                                                    |
| Szukaj       >         Bapeta       >         Totk oznanol       >         Wybierz "Użyj kodu QR ->Zeskanuj kod QR z załącznika maila, a następnie kiknij "Dalej" przy Aktywuj kartę eSIM       >         12:08           Inuluj       (r)?          Nofiguruj sieć komórkową           Możesz przenieść numer telefonu z pobliskiego iPhoneł lub zeskanować kod QR otrzymany od operatora.          Więcej informacji           Przenieś z pobliskiego jiphoneła                                                                                                    | Image: Constraint of the second second se |
| Szukaj       >         Bapeta       >         Tode czuwaniz       >         Wybierz "Użyj kodu QR ->Zeskanuj kod QR z załącznika maila, a następnie kliknij "Dalej" przy Aktywuj kartę eSIM       >         12:08       •••• ●         12:08       •••• ●         Mułuj       (°)         12:08       ••• ●         Morez przenieść numer telefonu z pobliskiego iPhone*a lu zeskanować kod QR otrzymany od operatora.       Więcej informacji         Przenieś z pobliskiego       •         Przenieś z pobliskiego       •         Więcej informacji       •         Więcej informacji       •         Więcej informacji       •         Więcej informacji       •         Więcej informacji       •         Więcej informacji       •         Więcej informacji       •         Więcej więcej wię                                                                                                    | <text><text><text></text></text></text>                                                                                                    |
| Szukaj       )         Tapeta       )         Tody oznumola       )         Sybierz "Użyj kodu QR -> Zeskanuj Kod QR z załącznika maila, a następnie kliknij "Dalej" przy Aktywuj kartę eSIM         Imageia       )         Imageia       )     <                                                                                                    | <text><text><text></text></text></text>                                                                                                    |
| Szukaj   Tapeta   Tody oznumola     Wybierz "Użyj kodu QR -> Zeskanuj Kod QR z załącznika maila, a następnie kliknij" "Dalej" przy Aktywuj kartę eSIM    12:08   Iz:08   Iz:08   Iz:09   Iz:09                                                                                                    | <text><text><text></text></text></text>                                                                                                    |

Zalecamy wyłączenie głównej karty SIM, aby uniknąć dodatkowych opłat. Wyłącz WiFi aby się połączyć. Internet będzie działać tylko w lokalizacjach objętych pakietem.

| Jako domyślną kartę dla dany<br>karte XOXO eSIM Pozo                                                                                                    | ch mobilnych/komórkowych wybierz wprowadzoną                                                     |
|----------------------------------------------------------------------------------------------------|--------------------------------------------------------------------------------------------------|
| Zwróć uwagę aby opcja "prz                                                                                                    | zełączanie danych komórkowych" była wyłączona.                                                   |
| 12:08 <b>।</b>                                                                                                    | 08:48 € 7:57                                                                                     |
| Dane komórkowe<br>Wybierz domyślny numer do przesyłania                                                                                                    | XOXO eSIM                                                                                        |
| adných komorkových. Abý uzyskač<br>najlepszy zajegy, možesz wydezyć<br>awaryjne używanie danych komórkowych.                                                                                                    |                                                                                                  |
| ■ Nr główny<br>■ XOXO eSIM ✓                                                                                                    |                                                                                                  |
| Przełączanie danych kom.                                                                                                    |                                                                                                  |
| daných komórkovych dla obu numerów,<br>w zależnaści do dostepnolci i siły sygnalu. Opcję<br>tę możesz to zmienić późniel, na ekzanie<br>Ustawienia > Sieć komórkowa > Dane komórkowe.                                                                                                    |                                                                                                  |
|                                                                                                    |                                                                                                  |
|                                                                                                    |                                                                                                  |
|                                                                                                    |                                                                                                  |
| Cotowe                                                                                                    |                                                                                                  |
| Cotowe                                                                                                    |                                                                                                  |
| Cotowe                                                                                                    | awienia > Sięć komórkowa" > weidź                                                                |
| Cotowe                                                                                                    | awienia > "Sieć komórkowa" > wejdź<br>orzonego eSIM, a następnie włacz opcje<br>"Roaming danych" |
| Cotove<br>Cotove<br>Wybierz Usta<br>w ustawiania stwo<br>12:25                                                                                                    | awienia > "Sieć komórkowa" > wejdź<br>orzonego eSIM, a następnie włacz opcje<br>"Roaming danych" |
| Cotowe                                                                                                    | awienia > "Sieć komórkowa" > wejdź<br>orzonego eSIM, a następnie włacz opcje<br>"Roaming danych" |
| Cotowe<br>Cotowe<br>Cotowe<br>Wybierz Usta<br>w ustawiania stwo<br>View initial initial                                                                                                    | awienia > "Sieć komórkowa" > wejdź<br>orzonego eSIM, a następnie włacz opcje<br>"Roaming danych" |
| Cotowe         Image: Cotowe         Image:                                                                                                    | awienia > "Sieć komórkowa" > wejdź<br>orzonego eSIM, a następnie włacz opcje<br>"Roaming danych" |
| Cotowe<br>Cotowe<br>Cotowe | awienia > "Sieć komórkowa" > wejdź<br>orzonego eSIM, a następnie włacz opcje<br>"Roaming danych" |
| Cotowe         Image: Cotowe         Image:                                                                                                    | awienia > "Sieć komórkowa" > wejdź<br>orzonego eSIM, a następnie włacz opcje<br>"Roaming danych" |
| Image: Constraint of the second second s                                                                                                    | awienia > "Šieć komórkowa" > wejdź<br>orzonego eSIM, a następnie włacz opcje<br>"Roaming danych" |
| Image: Strategy of Strategy of                                                                                                    | awienia > "Sieć komórkowa" > wejdź<br>orzonego eSIM, a następnie włacz opcje<br>"Roaming danych" |
| Cotowe         Image: Cotowe         Image:                                                                                                    | woienia > "Sieć komórkowa" > wejdź<br>orzonego eSIM, a następnie włacz opcje<br>"Roaming danych" |
| Image: State State Stat                                                                                                    | evienia > "Sieć komórkowa" > wejdź<br>orzonego eSIM, a następnie włacz opcje<br>"Roaming danych" |
| Image: State State Stat                                                                                                    | wwienia > "Sieć komórkowa" > wejdź<br>orzonego eSIM, a następnie włacz opcje<br>"Roaming danych" |

. P